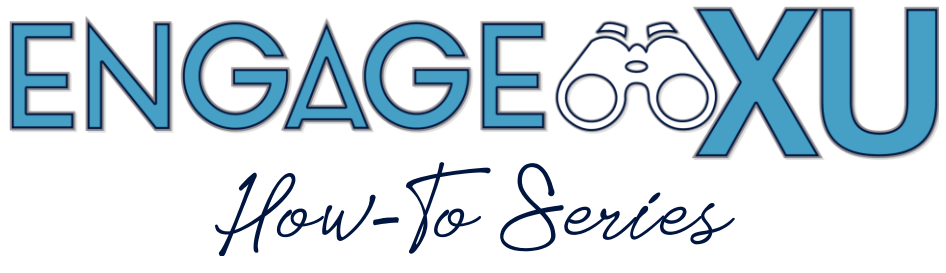

## **UPDATING YOUR PROFILE**

1. Go to xavier.edu/engagexu and click on Sign In.

Click on the Xavier University Login button and use Xavier credentials to log in.

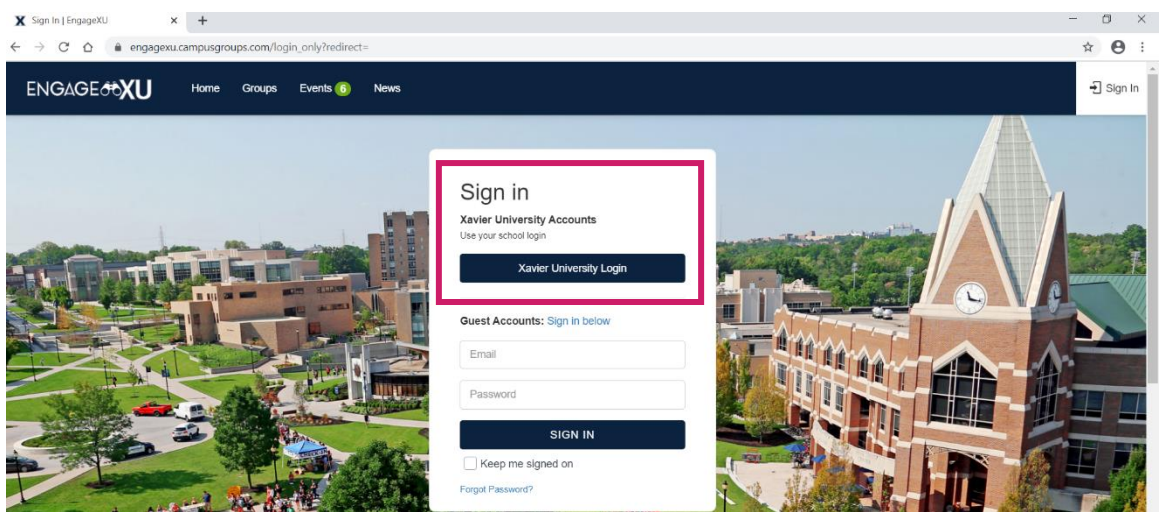

2. Click on the **Account** button in the top-right corner of the screen. In the drop-down menu, click **Edit Profile.** 

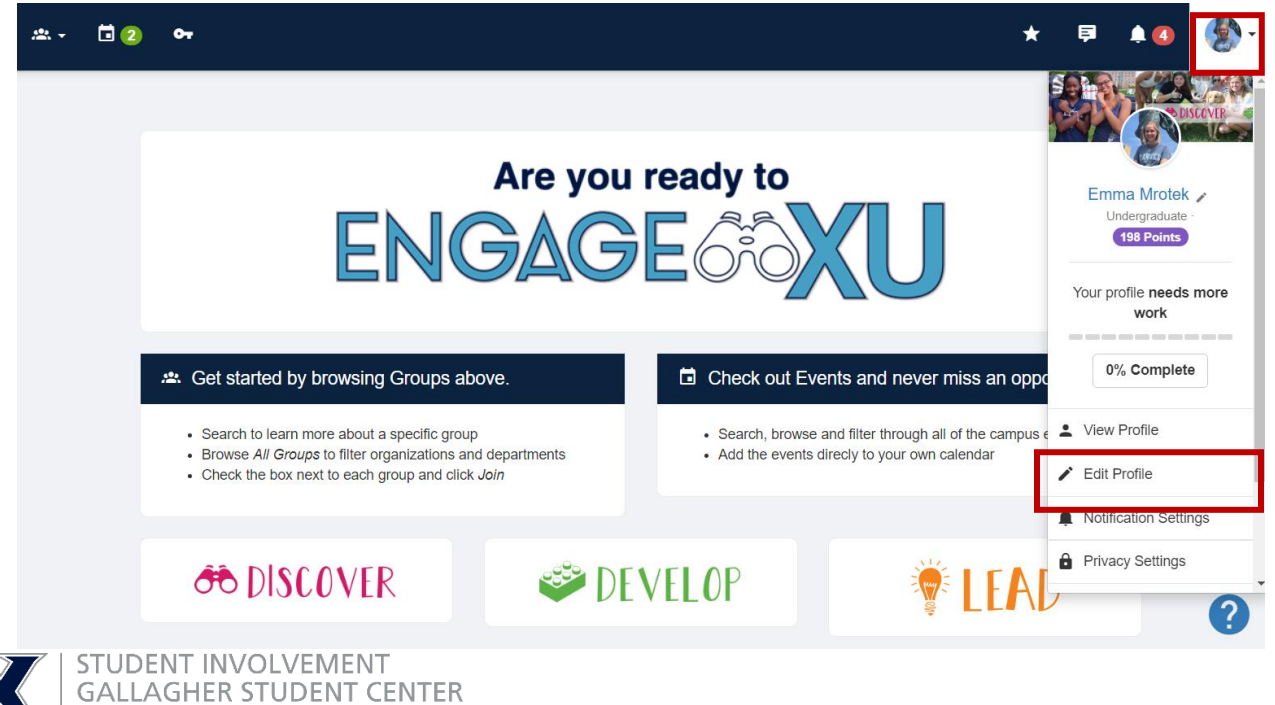

COMMUTER SERVICES

- 3. **Upload** a profile picture of yourself and update any other profile information that you would like (contact info, demographics, etc.)
- 4. To select your EngageXU interests, click **View My Profile.** Click the **pencil** next to **My Interests** on your profile, and choose any of the interests from the drop-down menu to add to your profile. Adding interests to your profile makes it easier to connect with groups on campus that share similar interests, hobbies, and skills!

|                      | TOILIC                                                                   |                                                    |                                                                                  |                                                            |                                                                                                    | < View my Profile          |
|----------------------|--------------------------------------------------------------------------|----------------------------------------------------|----------------------------------------------------------------------------------|------------------------------------------------------------|----------------------------------------------------------------------------------------------------|----------------------------|
|                      |                                                                          | Basics Academic                                    | Contact Information Bio                                                          | Social Media Link                                          | Cover Photo                                                                                                    |                            |
|                      | * First name                                                             | Emma                                               |                                                                                  |                                                            |                                                                                                    |                            |
|                      | * Last name                                                              | Mrotek                                             |                                                                                  |                                                            |                                                                                                    |                            |
|                      | Official first name                                                      |                                                    |                                                                                  |                                                            |                                                                                                    |                            |
|                      |                                                                          | If you have a preferred<br>First Name' field. Your | name, please enter your preferred na<br>Official First Name will not be displaye | me in the 'First Name' field<br>d anywhere but will be sea | I, and your official first name in the archable.                                                                                                    | e 'Official                |
|                      | Middle name/initial                                                      | С                                                  |                                                                                  |                                                            |                                                                                                    |                            |
|                      | * Account type                                                           | Undergraduate ~                                    |                                                                                  |                                                            |                                                                                                    | $\sim$                     |
|                      |                                                                          |                                                    |                                                                                  |                                                            |                                                                                                    | aller aller                |
| Em<br>Unde<br>✓ Priv | ma Mrotek<br>Irgraduate<br>vate Account •<br>Personal                    | Info                                               | Resume                                                                           | DISCOVER                                                   | DEVELO     Develo                                                                                                    | P ELAD                     |
| Em<br>Unde<br>V Priv | ma Mrotek<br>Irgraduate<br>vate Account •<br>Personal                    | Info                                               | Resume                                                                           | DISCOVER                                                   | OEVELO     Original     Original     Or | Edit Profile               |
| Em<br>Unde<br>Priv   | ma Mrotek<br>Irgraduate<br>vate Account •<br>Personal                    | Info<br>198                                        | Resume                                                                           | DISCOVER                                                   | OEVELO OEVELO Or al constraint of the second second sec             | P P EEAD                   |
| Em<br>Unde<br>≥ Pri  | ma Mrotek<br>Irgraduate<br>vate Account ©<br>Personal<br>3<br>Groups     | Info<br>198<br>Points                              | Resume<br>O<br>Connection                                                        | DISCOVER                                                   | OEVELO OEVELO Or al a statement                                                                                                    | P P EEAD                   |
| nts                  | ma Mrotek<br>Ingraduate<br>vate Account  Personal                        | Info<br>198<br>Points                              | Resume<br>Connection                                                             | ons                                                        | <ul> <li>DEVELO</li> <li>Involvement</li> <li>Involvement</li> <li>My Interests</li> </ul>                                                                                                    | P P ETAD<br>C Edit Profile |
| nts                  | ma Mrotek<br>Irgraduate<br>Vate Account •<br>Personal<br>Groups<br>ation | Info<br>198<br>Points                              | Resume<br>Connection                                                             | DISCOVER                                                   | OEVELO OEVELO Involvement Involvement My Interests                                                                                                    | P ETAD<br>C Edit Profile   |